親愛的用戶您好:

為配合國際標準組織對網路傳輸安全的要求及提供您安心之網路交易環境,台北光纖網站之網路服務謹訂於105年5月3日(二)10時起將所有對外網站之傳輸加密通訊協定(Transport Layer Security)提升至TLS1.1及TLS1.2等級。

請確認您使用的瀏覽器版本必須支援傳輸加密通訊協定 TLS 1.1 及 TLS 1.2,並停用 SSL 3.0 支援選項,方能連線 至台北光纖網站所有對外服務網站。 瀏覽器版本表列如下:

1.Microsoft Internet Explorer (IE): IE10 以上版本。

2.Google Chrome: Google Chrome 30 以上版本。

您的瀏覽器若非屬上述版本,請於105年5月3日前進行升級,如未升級將可能影響您使用台北光纖相關網站 服務。

## <u>1. 設定 TLS 1.1 及 TLS 1.2</u>

如您使用的是 IE7 以上版本的瀏覽器,須手動開啟 TLS 1.1 及 TLS 1.2,請至網頁上方「工具」(或鍵盤「Alt」+「T」鍵)→「網際網路選項」→「進階」→勾選「使用 TLS1.1」及「使用 TLS1.2」。

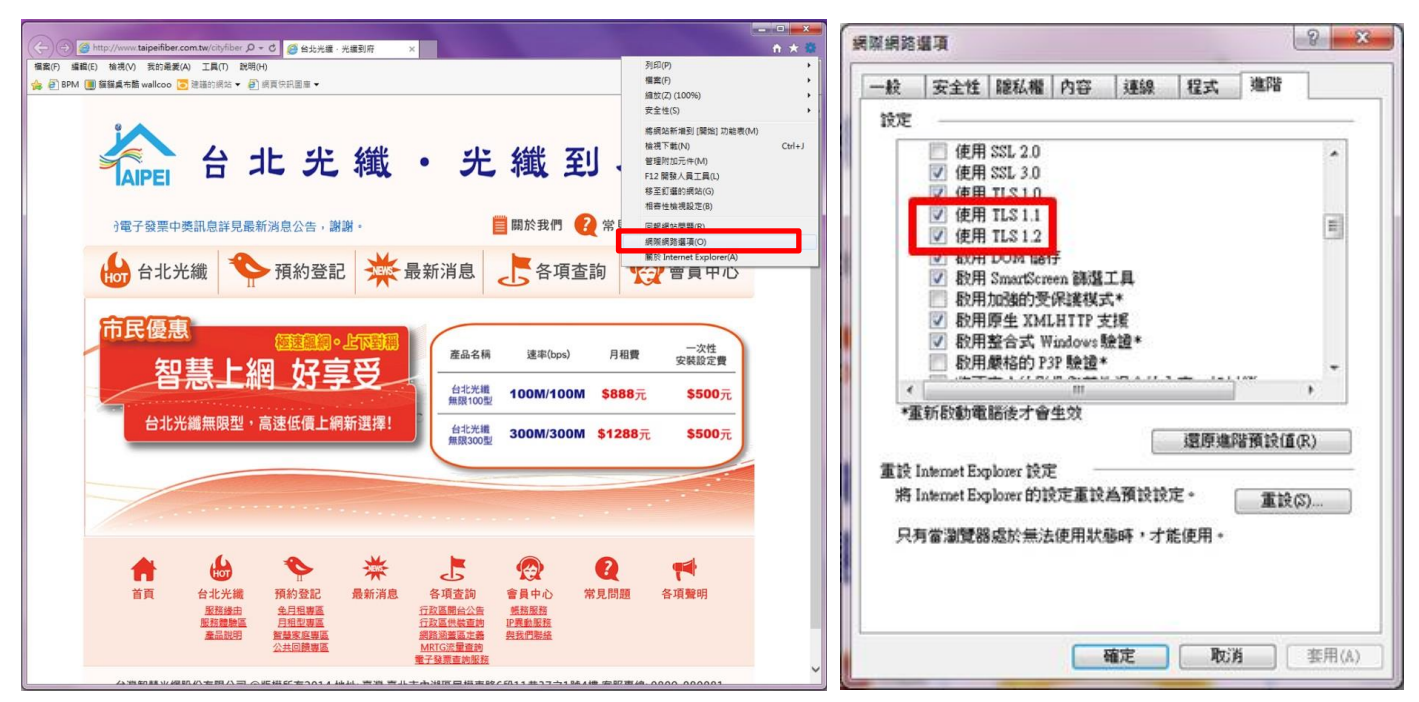

## 2. 停用 SSL 3.0

如您使用的是 IE 瀏覽器,須手動停用 SSL 3.0,請至網頁上方「工具」(或鍵盤「Alt」+「T」鍵)→「網際網路 選項」→「進階」→取消勾選「使用 SSL 3.0」。

| 網際網路選                               | 項                                                                                                    |                                                                                       |                                                  |                                                   |                                       |                   | 2             | x |
|-------------------------------------|----------------------------------------------------------------------------------------------------|---------------------------------------------------------------------------------------|--------------------------------------------------|---------------------------------------------------|---------------------------------------|-------------------|---------------|---|
| 一般:                                 | 安全性                                                                                                    | 隱私權                                                                                   | 內容                                               | 連線                                                | 程式                                    | 進階                | 7             |   |
| 設定                                  |                                                                                                    |                                                                                       |                                                  |                                                   |                                       |                   |               | _ |
|                                     | 安全性<br>一<br>在<br>先<br>知<br>即<br>使<br>使<br>用<br>用<br>同<br>一<br>の<br>に<br>使<br>に<br>一<br>の<br>に<br>一<br>の<br>た<br>の<br>切<br>如<br>即<br>使<br>使<br>一<br>用<br>一<br>一<br>の<br>に<br>う<br>い<br>う<br>の<br>の<br>の<br>の<br>の<br>の<br>の<br>の<br>の<br>の<br>の<br>の<br>の | 将加密的<br>来自 CD f<br>當案中的:<br>安全性與;<br>POST 提<br>豪章無效;<br>SSL 3.0<br>TLS 1.0<br>TLS 1.1 | 網頁存到<br>有主動式內<br>主動安全重新<br>之<br>也<br>允<br>許<br>執 | 磁碟<br>內容在我的<br>容在我的<br>模式時發<br>人<br>尊向到不力<br>行或安裝 | 約電腦上<br>電腦上執<br>出警告<br>に許張貼<br>的<br>體 | 執行*<br>行*<br>的區域明 | ,<br>手發:<br>、 | • |
| <ul> <li></li> <li>★ 〒 部</li> </ul> | (E0#1-77)                                                                                                    | 18/4- <b>+</b> -@/                                                                    | ।।।<br>भीः देशेः                                 |                                                   |                                       |                   | •             | - |
| "里利                                 | 14280483                                                                                                    | 固定力 管:                                                                                | ±χ                                               |                                                   | 還原進降                                  | 讀設值               | (R)           |   |
| 重設 Inte                             | ernet Exp                                                                                                    | lorer 設定                                                                              |                                                  |                                                   |                                       |                   |               | _ |
| Hel TUDE                            | ernet Exp                                                                                                    | lorer Hyax                                                                            | 化里訳点                                             | 新開設記入出                                            | ° (                                   | 重設                | (\$)          |   |
| 只有當瀏覽器處於無法使用狀態時,才能使用。               |                                                                                                    |                                                                                       |                                                  |                                                   |                                       |                   |               |   |
| 部分 <u>設定</u> 是由系統管理員所管理。            |                                                                                                    |                                                                                       |                                                  |                                                   |                                       |                   |               |   |
|                                     |                                                                                                    |                                                                                       |                                                  |                                                   |                                       |                   |               |   |
| <b>確定</b> 取消 套用(A)                  |                                                                                                    |                                                                                       |                                                  |                                                   |                                       |                   |               |   |

如有任何疑義,請洽24小時客服務專線:0809-080-081。 敬祝 事事順心